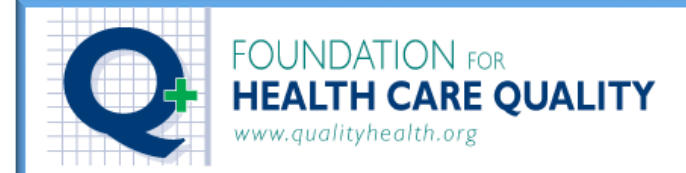

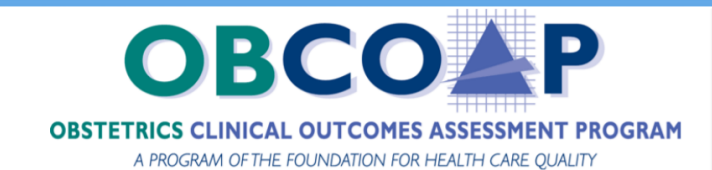

## **ARMUS Hybrid Analytics - OB COAP Reports**

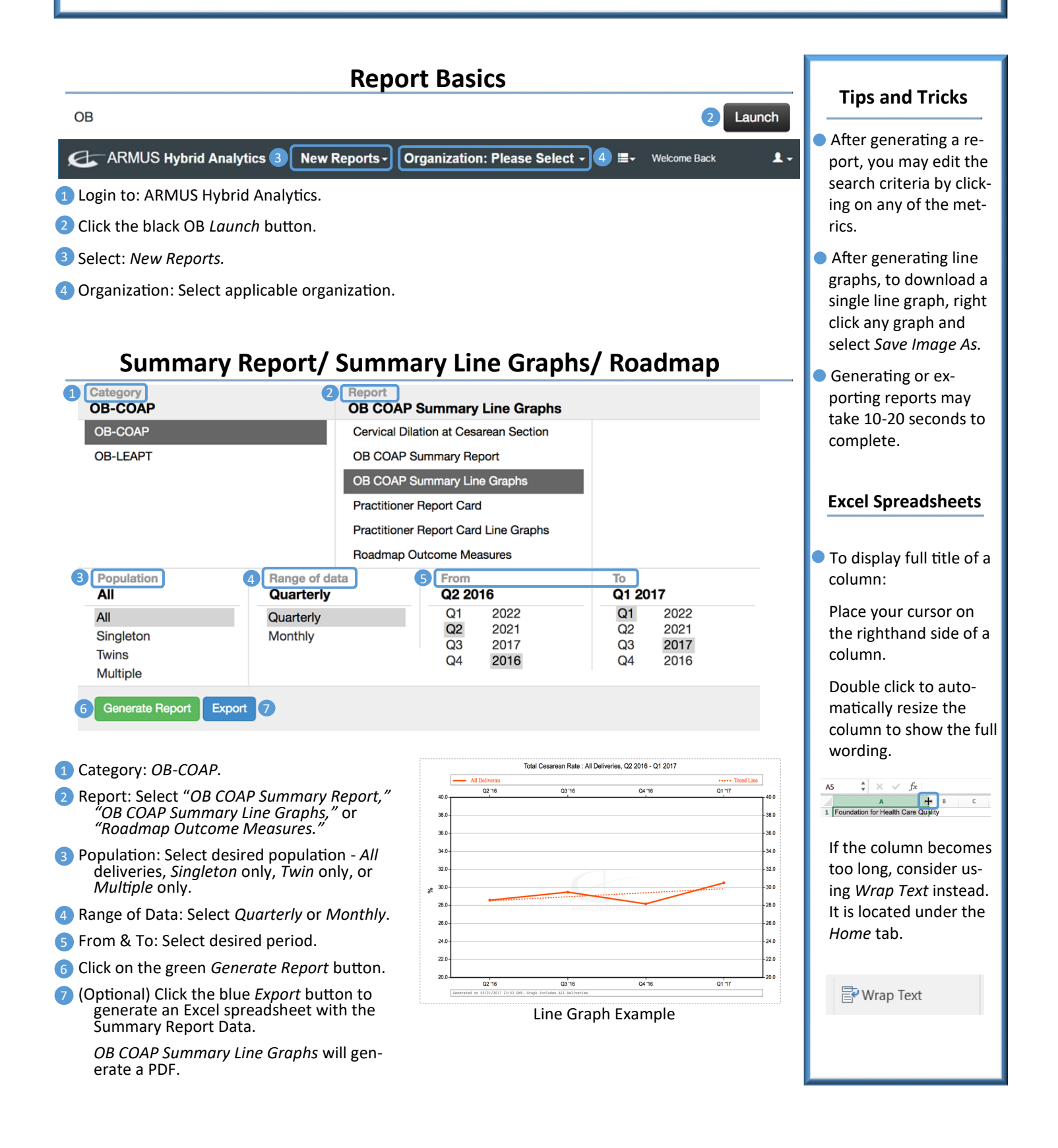

## Practitioner Report Card/Line Graphs

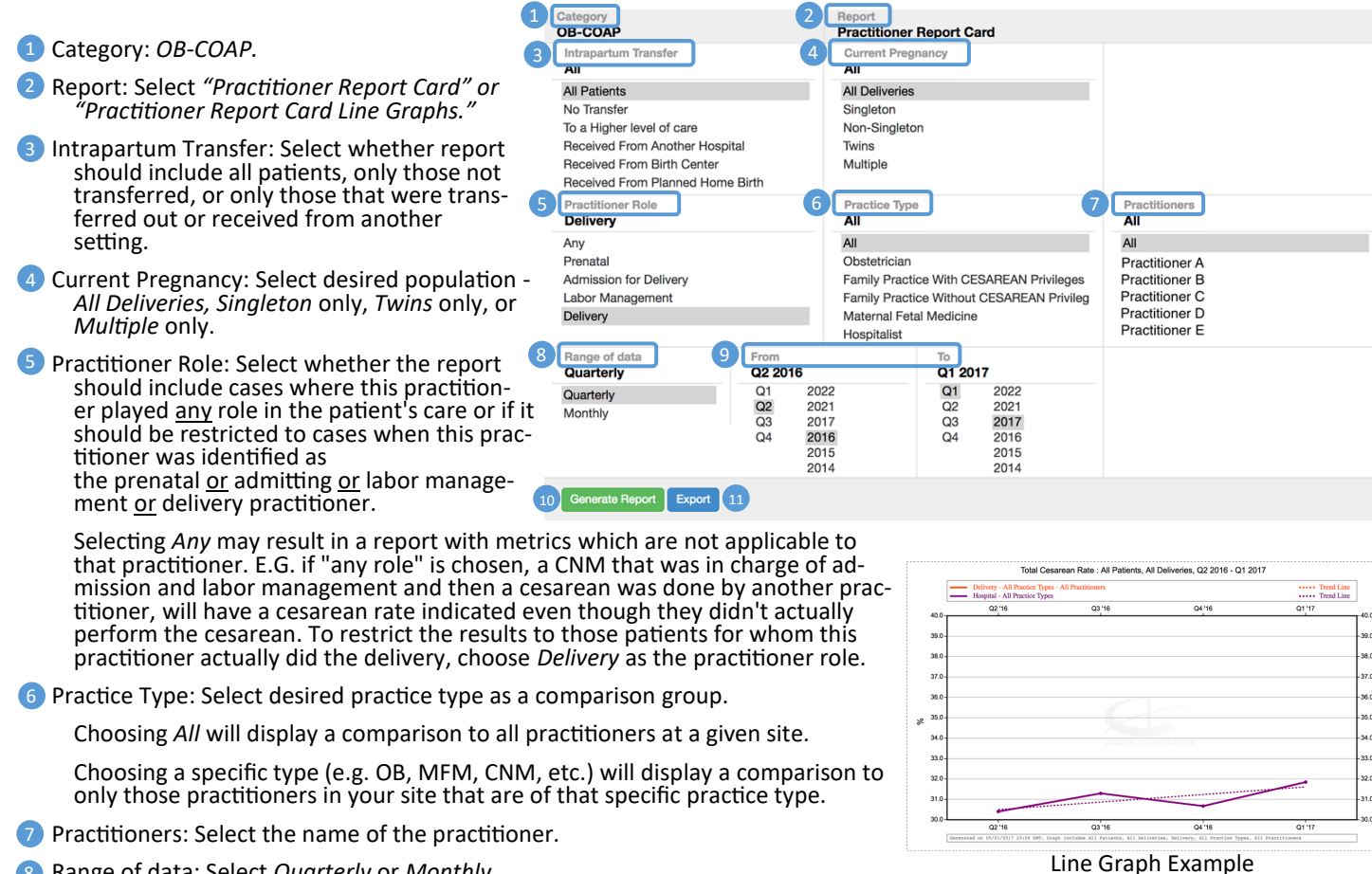

- 8 Range of data: Select Quarterly or Monthly.
- 9 From & To: Select desired period.
- 10 Click on the green Generate Report button.

6 Click the green Generate Report button.

1 (Optional) Click the blue Export button to generate an Excel spreadsheet with the Report Card data.

Practitioner Report Card Line Graphs will generate a PDF.

## **Regenerating Reports**

34.0

|                                                                                                    | lybrid Analyl    | tics 1 Recent Reports                                                                                                    | - F | нса. 2                                                                                                    |                                                                   |                                                                                                    | ≣-                                                                                                    | Welcome Back  | 1                                                                                             |
|----------------------------------------------------------------------------------------------------|------------------|----------------------------------------------------------------------------------------------------|-----|----------------------------------------------------------------------------------------------------|-------------------------------------------------------------------|----------------------------------------------------------------------------------------------------|----------------------------------------------------------------------------------------------------|---------------|-----------------------------------------------------------------------------------------------|
| 3 Show 10 + entries                                                                                                    | )                |                                                                                                    |     |                                                                                                    |                                                                   |                                                                                                    | 3                                                                                                    | Search:       |                                                                                               |
| Date ↓<br>Generated                                                                                                    | L<br>Category ↓↑ | Report                                                                                                    | .↓† | Description                                                                                                    |                                                                   |                                                                                                    |                                                                                                    |               | ţţ                                                                                            |
| 05/21/2017 23:20                                                                                                    | ов 4             | Practitioner Report Card (html)                                                                                                    |     | All Patients - All Deliveries - All Practitioner Roles - All Practice Types - All Practitioners - Q2 2016 - Q1 2017 |                                                                   |                                                                                                    |                                                                                                    |               |                                                                                               |
| 05/21/2017 23:20                                                                                                    | OB               | Practitioner Report Card (html)                                                                                                    |     | All Patients - All Deliveries - Delivery - All Practice Types - All Practitioners - Q2 2016 - Q1 2017               |                                                                   |                                                                                                    |                                                                                                    |               |                                                                                               |
| 05/21/2017 23:17                                                                                                    | OB               | Practitioner Report Card (html) All Patients - All Deliveries - Delivery - All Practice Types - All Practitioners - Q2 2016 - Q1 2017 |     |                                                                                                    |                                                                   |                                                                                                    |                                                                                                    | 7             |                                                                                               |
| ect: Recent Reports.                                                                                                    |                  |                                                                                                    |     |                                                                                                    | BeCOAP Practitioner Report Card<br>Granuth Transfer Card Theganoy |                                                                                                    |                                                                                                    |               | 4 0 1101                                                                                      |
| ganization: applicable organization.                                                                                        |                  |                                                                                                    |     |                                                                                                    |                                                                   | All Patients<br>No Transfer                                                                                                    |                                                                                                    | 3             |                                                                                               |
| Il previously generated reports will be displayed.                                                                          |                  |                                                                                                    |     |                                                                                                    |                                                                   | To a Higher level of care Non-Sing<br>Received From Another Hospital Twins<br>Received From Birth Center Multiple<br>Received From Planned Home Birth |                                                                                                    | on            |                                                                                               |
| tional) Utilize various search functions to find older reports.                                                             |                  |                                                                                                    |     |                                                                                                    | Practitioner Role                                                 |                                                                                                    | Practice Typ<br>All                                                                                                    | 0             | Practitioners<br>All                                                                          |
| ect any one of the blue hyperlinked reports you want to generate again.<br>Il previously used criteria will be preselected. |                  |                                                                                                    |     |                                                                                                    |                                                                   |                                                                                                    | All<br>Obstetrician<br>Family Practice With CESAREAN Prin<br>Family Practice Without CESAREAN<br>Maternal Fetal Medicine<br>Hospitalisit |               | All<br>Practitioner A<br>Practitioner B<br>Practitioner C<br>Practitioner D<br>Practitioner E |
| just selections as necessary.                                                                                               |                  |                                                                                                    |     |                                                                                                    |                                                                   | From<br>Q2 2016                                                                                                    |                                                                                                    | To<br>Q1 2017 |                                                                                               |

Q2 Q3 Q4 (Optional) Click the blue Export button to generate an Excel spreadsheet.

Q2 Q3 Q4